## Configurar conta E-mail

MH

Microsoft Outlook 2007

| Io             | ols Actions Help                                                                    |        |
|----------------|-------------------------------------------------------------------------------------|--------|
|                | Send/Receive                                                                        | •      |
| 11<br>11<br>12 | Address <u>B</u> ook Ctrl+Shift+B<br>Organi <u>z</u> e<br>Ru <u>l</u> es and Alerts |        |
| ତ              | Mailbo <u>x</u> Cleanup<br>Empt <u>y</u> "Deleted Items" Folder                     |        |
|                | <u>F</u> orms<br><u>M</u> acro                                                      | ><br>> |
|                | Account Settings                                                                    |        |
|                | <u>C</u> ustomize<br>Options                                                        |        |

| E-mail Accounts<br>You can add or remov | /e an account. You can | select an account and change its | settings.               |
|-----------------------------------------|------------------------|----------------------------------|-------------------------|
| E-mail Data Files RSS F                 | eeds SharePoint Lists  | Internet Calendars Published     | Calendars Address Books |
| New 🔀 Repair                            | 🚰 Change 🚫             | Set as Default 🗙 Remove 1        | F 4                     |
| Name                                    |                        | Туре                             |                         |
|                                         | ivers new e-mail messa | ges to the following location:   |                         |

1

| se E-mail Service                                                                                                    |                               |
|----------------------------------------------------------------------------------------------------|-------------------------------|
|                                                                                                    |                               |
| Microsoft Exchange, POP3, IMAP, or HTTF<br>Connect to an e-mail account at your Internet s<br>organization's Microsoft Exchange server. | ervice provider (ISP) or your |
| O Other                                                                                                    |                               |
| Outlook Mobile Service (Text Messaging)                                                                                                 |                               |
|                                                                                                    |                               |
|                                                                                                    |                               |
|                                                                                                    |                               |
|                                                                                                    |                               |

 $f^{ extsf{mh}}$ 

| Add New E-mail Acco<br>Auto Account Setup                              | unt                                                                     |            |
|------------------------------------------------------------------------|-------------------------------------------------------------------------|------------|
| Your Name: [<br>E-mail Address: [<br>Password: [<br>Retype Password: [ | Example: Barbara Sankovic<br>Example: barbara@contoso.com               |            |
| Manually configure se                                                  | erver settings or additional server types           < Back         Next | t > Cancel |

## **CENTRO DE INFORMÁTICA**

# $f^{\text{MH}}$

### 5.º Passo

| Choose E-mail Service                                                                                                    |                                                       | 渋      |
|----------------------------------------------------------------------------------------------------|-------------------------------------------------------|--------|
| Internet E-mail     Connect to your POP, IMAP, or HTTP server                                                                                                    | r to send and receive e-mail messages.                | 2      |
| Microsoft Exchange     Connect to Microsoft Exchange for access to     Other     Connect to a server type shown below.     Outlook Mobile Service (Text Messaging) | o your e-mail, calendar, contacts, faxes and voice ma | il.    |
|                                                                                                    |                                                       |        |
|                                                                                                    | C Bade Mont >                                         | Cancel |

| outgoing mail s | server (SMPT): ma                                                                                                    | hil.fmh.utl.pt                     |                                                                                                    |    |
|-----------------|----------------------------------------------------------------------------------------------------|------------------------------------|----------------------------------------------------------------------------------------------------|----|
| ota: no campo   | Add New E-mail Account                                                                                                    | a utilizar o seu ema               |                                                                                                    |    |
|                 | Internet E-mail Settings<br>Each of these settings are                                                                                                    | required to get your e-mail accoun | t working.                                                                                                    | ί. |
|                 | User Information Your Name: E-mail Address: Server Information Account Type: Incoming mail server: Outgoing mail server (SMTP): Logon Information User Name: Password: Refure logon using Secure F | POP3                               | Test Account Settings<br>After filing out the information on this screen,<br>ibutton below. (Requires network connection)<br>Test Account Settings | we |

## **CENTRO DE INFORMÁTICA**

# f<sup>MH</sup>

#### 7.º Passo

Para testar se as configurações estão todas corretas poderá executar um teste selecione "Testar Configurações da Conta"

Como resultado do teste aparecerá uma janela semelhante à de baixo, indicando que está pronto a receber e a enviar e-mails.

| Each of these settings                                                        | are required to get your e-mail accord                                                                                                    | unt working.                                                                                                    |                                                                            |                                                                                                    |
|-------------------------------------------------------------------------------|----------------------------------------------------------------------------------------------------|----------------------------------------------------------------------------------------------------|----------------------------------------------------------------------------|----------------------------------------------------------------------------------------------------|
| Jser Information                                                              |                                                                                                    | Test Account Settings<br>After filing out the information on this screen, we<br>recommend you test your account by dicking the |                                                                            |                                                                                                    |
| -mail Address:<br>ierver Information<br>iccount Type:<br>ncoming mail server: | POP3                                                                                                    | button below. (Requires network connection) Test Account Settings                                                              |                                                                            |                                                                                                    |
| tation mail contex (CMTD).                                                    | mail.fmh.utl.pt                                                                                                    |                                                                                                    | Test Account Settings                                                      |                                                                                                    |
| Julgorig mai server (3PTP).                                                   | Lance and the second second se |                                                                                                    | Conserved delivered All basts consolities of a second day. Old Close to an | and the second second sec |
| logon Information                                                             |                                                                                                    |                                                                                                    | Congratulations! All tests completed successfully. Click Close to co       | ontinue. Stop                                                                                                    |
| .ogon Information<br>Jser Name:<br>Password:                                  |                                                                                                    |                                                                                                    | Congratulations! All tests completed successfully. Click Close to co       | ontinue. Stop                                                                                                    |
| orgon Information<br>lser Name:<br>tassword:                                  | Remember password                                                                                                    |                                                                                                    | Congratulations! All tests completed successfully. Click Close to co       | ontinue. Stop<br>Close                                                                                                    |

### 8.º Passo

Carregar no botão "Mais configurações" e depois escolher o separador "Servidor de saída". Escolher o "Meu servidor de saída (SMTP) requer autenticação", "Fechar" e "Seguinte".

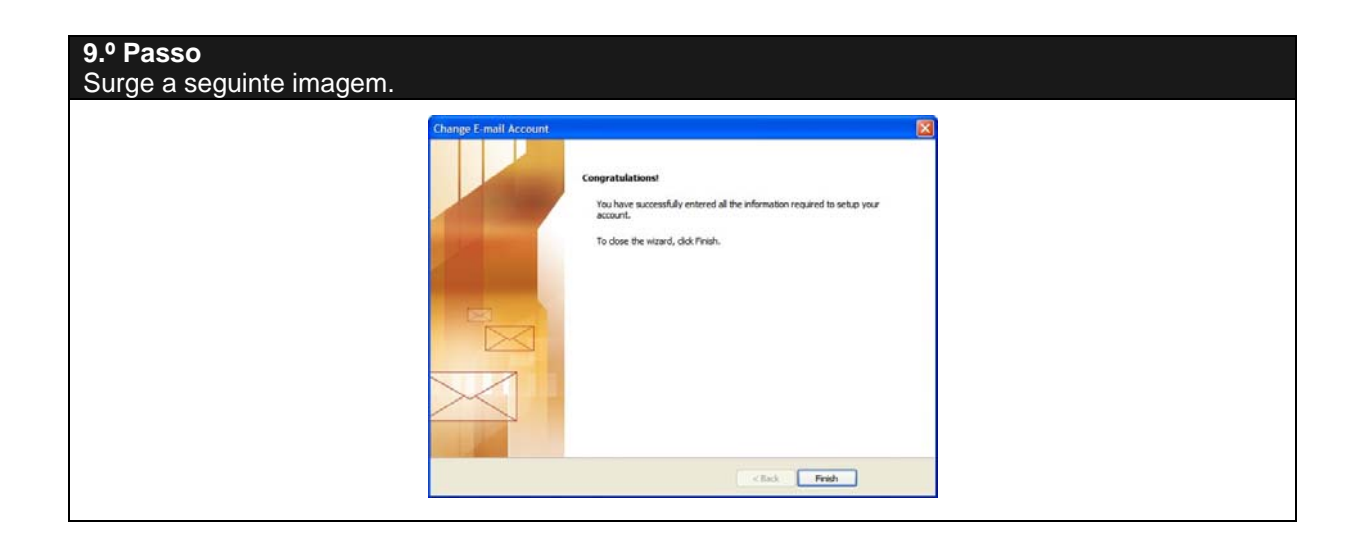